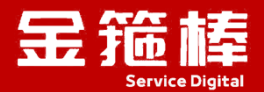

# **幻兽帕鲁** V2.0版本操作指南

西安金箍棒信息技术服务有限公司

西安市碑林区雁塔北路 67 号红锋商务大厦 4 层

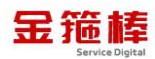

#### 目录

| 一、商品说明1                   |
|---------------------------|
| 1、版本说明 1                  |
| 2、安全加固 1                  |
| 二、操作指南1                   |
| 1、服务器建议配置1                |
| 2、安全组需要开启远程 UDP 8211 端口 2 |
| 3、登录操作系统3                 |
| 4、幻兽帕鲁游戏简单操作 4            |
| 5、幻兽帕鲁服务器配置6              |
| 6、常规错误如何排查8               |
| 三、技术支持9                   |
| 1、售后服务 9                  |
| 2、服务范围 10                 |

# 一、商品说明

#### 1、版本说明

Palworld (幻兽帕鲁)是一款由 Pocketpair 开发和发行的开放世界生存制 作游戏,购买本镜像可在阿里云一键部署。镜像集成云安全中心、云助手、云监 控插件,完美兼容云服务器,更新时间 2024 年 8 月,搭建幻兽帕鲁游戏私服, 满足您对游戏的个性化需求,和您朋友畅玩世界。

#### 2、安全加固

为进一步提升云服务的安全性,我公司对镜像产品实施了全面的安全加固, 共计完成 88 项基线加固措施。这些精细化的安全改进,不仅确保我们的镜像产 品严格符合等保 2.0 的安全标准,更在防御外部攻击、内部漏洞修复、数据加密 保护等多个安全维度上实现了显著增强,为您的数据的安全存储与业务的平稳运 行提供坚实保障。选择我们的镜像产品,意味着您将获得一个经过深度安全加固、 符合高标准安全要求的云端解决方案,让您的业务在安全的护航下稳健运行。

如您的业务环境有其他安全需求,请与客服联系,我们可为您提供一对一定 制服务。

# 二、操作指南

#### 1、服务器建议配置

服务器配置建议:

2~4人畅玩推荐配置: 4核8G及以上

4~8人畅玩推荐配置: 4核16G 及以上

10<sup>~20</sup>人畅玩推荐配置: 8 核 32G 及以上

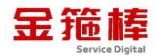

# 2、安全组需要开启远程 UDP 8211 端口

点击阿里云 ecs,点击安全组,入方向,手动添加

| A COMPANY |    |                             |               |                     |                     |          |                         |                   | ±JE |
|-----------|----|-----------------------------|---------------|---------------------|---------------------|----------|-------------------------|-------------------|-----|
| 服务器 ECS   | a, | 云服务器 ECS / 安全组 / sg-2ze2t9e | 597cx0mbsy18d |                     |                     |          |                         |                   |     |
| 5         |    | ← sg-2ze2t9e597o            | x0mbsy18d     |                     |                     |          |                         |                   | - 1 |
| ŧ         |    | · 中個選擇 · 中個周末               | 4#8h92-#      |                     |                     |          |                         |                   | - 1 |
|           |    | <b>女主如开闲</b> 关例748          | HERING F      |                     |                     |          |                         |                   | _   |
| 问题排查      |    | 基本信息 ^                      |               |                     |                     |          | C 8                     | 影加ClassicLink安全组规 | 颲   |
| 管理        |    | 安全组ID                       |               | 安全组名称               |                     | 网络       |                         |                   | _   |
| 明         | 4  | sg-2ze2t9e597ax0mbsy18d ⊡   |               | 金總棒安全均              | 12                  | vpc-22   | e9w60r0iyhakjbzpb88 🖸 🗗 |                   |     |
|           |    | 组内连通策略                      |               | 安全组类型               |                     | 创建的      |                         |                   |     |
| 与镜像       | 1  | 相內丘國 物政相內國語進速重要             |               | <b>新国大王</b> 田       |                     | 2023%    | 6月29日 10:20:41          |                   |     |
| Ν         |    | 描述<br>金維棒安全组 之              |               | 资源组<br>rg-acfm3uni4 | Anct4ua 修改          | 标签       | int A                   |                   |     |
| 8         |    |                             |               |                     |                     |          | na E                    |                   |     |
| - ±       | 1  | 访问规则 上导入安全组规则 上             | 母出 ② 健康检查     |                     |                     |          |                         |                   |     |
| 全相        |    | 入方向 出方向                     |               |                     |                     |          |                         |                   |     |
| ±M+       |    |                             |               |                     |                     |          |                         |                   |     |
| 明对        |    | 快速添加手助添加 9、                 | 输入鳞口或者授权对象    | 进行搜索                | 不合并展示               | ✓ 軟我配置规则 |                         |                   |     |
| 与快服       | 1  | 授权策略 优先级 ③                  | 协议类型          | 第口范围 ②              | 授权对象 ③              | 描述       | 创建合加制                   | 操作                |     |
| 厚儲 (云盘)   |    | ○ 允许 1                      | 自定义 TCP       | 目的: 1521/1521       | 源:所有IPv4(0.0.0.0/0) | Oracle   | 2024年8月9日 10:20:25      | 编辑 复制 雪           | 删除  |
| 18        |    |                             |               |                     |                     |          |                         |                   |     |

### 允许 UDP、端口 8211、允许所有 IPv4, 保存即可。

|                                                                                                    | 描述 金糖棒安全组。                                                                                                    | 2                                                                                                    |                                                                                                    | 普通安全组<br>资源组<br>rg-acfm3unj4i                                                                                                    | nct4ua 修改                                                                                                    | 20233<br>标签<br>来期5                                                                                                    | ≠0月29日 10:2041<br>目标签 ℓ                                           |                                                                                 |                                                                                                    |            |
|----------------------------------------------------------------------------------------------------|----------------------------------------------------------------------------------------------------|----------------------------------------------------------------------------------------------------|----------------------------------------------------------------------------------------------------|----------------------------------------------------------------------------------------------------|----------------------------------------------------------------------------------------------------|----------------------------------------------------------------------------------------------------|-------------------------------------------------------------------|---------------------------------------------------------------------------------|----------------------------------------------------------------------------------------------------|------------|
|                                                                                                    | 访问规则 土                                                                                                    | ,导入安全组规则<br>出方向                                                                                                    | 」 号出 ② 健康检査                                                                                                    |                                                                                                    |                                                                                                    |                                                                                                    |                                                                   |                                                                                 |                                                                                                    |            |
| 1                                                                                                    | 快速添加                                                                                                    | 手动感加                                                                                                    | 9、输入端口或者授权对象                                                                                                    | 她行搜索                                                                                                    | 不合并展示                                                                                                    | ∨ 数我配置规则                                                                                                    | U)                                                                |                                                                                 |                                                                                                    |            |
| :                                                                                                    | 授权策略                                                                                                    | 优先级 ③                                                                                                    | 协议类型                                                                                                    | 端口范围 ⑦                                                                                                    | 授权对象(                                                                                                    | )                                                                                                    | 備述 操                                                              | I'E                                                                             |                                                                                                    |            |
| ſ                                                                                                    | 允许                                                                                                    | 2                                                                                                    | 自定义 UDP                                                                                                    | * 893                                                                                                    | * 源: 月<br>(000<br>(同),                                                                                                    | 有IPv4(0.0.0.0/0) ×<br>0/0將元許或拒絕所有IP的防<br>设置时間务必谨慎                                                                                                    |                                                                   | 存  褒選                                                                           | 删除                                                                                                    |            |
|                                                                                                    | ② 龙许                                                                                                    | 1                                                                                                    | 全部 ICMP(IPv4)                                                                                                    | 源: -1/-1<br>目的: -1/-1                                                                                                    | 源: 所有IPv-<br>目的:                                                                                                    | ¥(0.0.0.0/0)                                                                                                    |                                                                   | 頃 ( 類制 )                                                                        | 删除                                                                                                    |            |
|                                                                                                    | ② 允许                                                                                                    | 1                                                                                                    | 自定义 TCP                                                                                                    | 目的: 3389/3389                                                                                                    | 源: 所有IPv-                                                                                                    | 4(0.0.0.0/0)                                                                                                    | 52                                                                | 講   复制                                                                          | 删除                                                                                                    |            |
| 1                                                                                                    | 🥝 允许                                                                                                    | 1                                                                                                    | 自定义 TCP                                                                                                    | 目的: 22/22                                                                                                    | 源: 所有IPv                                                                                                    | 4(0.0.0.0/0)                                                                                                    |                                                                   | a ( 2016 )                                                                      | 删除                                                                                                    |            |
|                                                                                                    | ② 允许                                                                                                    | 1                                                                                                    | 自定义 TCP                                                                                                    | 目的: 443/443                                                                                                    | (間) (日本)()。                                                                                                    | ×0.0.0.0/0)                                                                                                    | 102                                                               | en i enter i                                                                    | 1012                                                                                                    |            |
|                                                                                                    | (2) 方许                                                                                                    | 1                                                                                                    | 自定义 TCP                                                                                                    | <b>■</b> £7: 80/80                                                                                                    | an maine<br>梁 所有iPe                                                                                                    | 40.0.0.0/0)                                                                                                    |                                                                   | 品   复初                                                                          | 802                                                                                                    |            |
| 问规则入方向                                                                                                    | ○ 弁許<br>上 导入安全部<br>」                                                                                                    | 1<br>目规则 上 导出                                                                                                    | 自步义 TCP (健康检查                                                                                                    | ⊞£9: 80/80                                                                                                    | 26. 所有IP+                                                                                                    | 0.0.0.0/01                                                                                                    |                                                                   | 31 ( 200 )<br>33 ( 200 )                                                        | 802                                                                                                    |            |
| 问规则入方向快速动                                                                                                    | <ul> <li>の 新許</li> <li>上 导入安全部</li> <li>山方向</li> <li>近 手动添</li> <li>(洗粥)</li> <li>(洗粥)</li> </ul>                                                                 | 1<br>日期間 上 号出<br>記加 Q 输入<br>日報 ① 协议                                                                                                    | ●伊义TCP<br>○ 健康检查<br>通口或者授权対象进行機<br>类型                                                                            | 日からいで<br>日か: 80/80<br>宗 不 (<br>病口花園 ⑦                                                                                                    | 과, 가영가 가<br>준 所有[Pe<br>음并展示<br>悠权对象 ①                                                                                                    | 40.0.0.0/0)<br>× 飲む記書短<br>描述                                                                                                    | 10<br>(1)<br>(注意分)(间)                                             | 出   200  <br>田   201  <br>操作                                                    | WG2                                                                                                    |            |
| <ul> <li>问规则</li> <li>入方向</li> <li>快速添加</li> <li>授权</li> <li>○ 元</li> </ul>                                                                  | の お年           上 导入安全部           山 二 与入安全部           山 二 一 一 一 一 一 一 一 一 一 一 一 一 一 一 一 一 一 一                                                                      | 1<br>1<br>1<br>1<br>1<br>1<br>1<br>1<br>1<br>1<br>1<br>1<br>1<br>1                                                                        | <ul> <li>自歩义 TCP</li> <li>② 健康检查</li> <li>満口或者授权対象进行機</li> <li>美型</li> <li>义 UDP</li> </ul>                      | 田上 1 年 1 年 1 年 1 年 1 年 1 年 1 年 1 年 1 年 1                                                                                                    | 교·가게대**<br>준·所有IPv<br>합위展示<br>授权对象 ①<br>源:所有IPv4(0.0.0.0/0)                                                                                                    | (0.0.0.0./0)<br>(0.0.0.0./0)<br>(初志志<br>(SS                                                                                                    | 御職計画<br>2024年8月16日 11:32:38                                       | :::::::::::::::::::::::::::::::::::::                                           | 新政                                                                                                    |            |
| 问规则<br>入方向<br>快感就<br>授权<br>] ⊙ 九                                                                                                    | か許           よ 导入安全部           1         出方向           第         単功源           第         代用           1         千功源           1         1           1         1   | 1<br>目规则 上 导出<br>加 Q 输入<br>回版 ⑦ 协议<br>自定<br>全部                                                                                            | <ul> <li>自歩义 TCP</li> <li>② 健康检査</li> <li>満回或者授权対象进行機</li> <li>満型</li> <li>※ UDP</li> <li>HICMP(IPv4)</li> </ul> | 国際: 80/80<br>日際: 80/80<br>案 不相<br>講口范囲 ①<br>目的: 8211/8211<br>源: -1/-1<br>目的: -1/-1                                                                                                    | 26. // 1917年<br>注: 所有IPv<br>                                                                                                    | (0.0.0.0/0)<br>(0.0.0.0/0)<br>が決配置現)<br>描述<br>SS                                                                                                    | 回<br>回<br>回<br>回題时间<br>2024年8月16日 11:32:38<br>2023年6月29日 10:20:42 | 2005<br>201 2014<br>操作<br>编辑                                                    | 新G2:<br>夏制                                                                                                    | 991<br>991 |
| i问規则<br>入方向<br>快速時前<br>授权<br>〕 ○ 元<br>〕 ○ 元<br>〕 ○ 元                                                                                         |                                                                                                    | 1<br>日期 上 与出<br>加 Q 纳入<br>加 Q 纳入<br>自定<br>全部<br>自定                                                                                        | 自守文 TCP  ② 健康检査  端口或者授权対象进行機  奠型  ジズ UDP  バICMP(IPv4)  ジズ TCP                                                    | 田子: 80/80<br>日子: 80/80<br>索<br>第 日子: 80/80<br>日子: 80/80<br>日子: |                                                                                                    | 100.00.00<br>(00.00.00<br>(回義王<br>(回義王<br>(回義王<br>(回義王<br>(回義王)<br>(回義王)<br>(回<br>(四王)<br>(回<br>(四王)<br>(四王)<br>(四王)<br>(四王)<br>(四王)<br>(四王)<br>(四王)<br>(四王) |                                                                   | ()<br>()<br>()<br>()<br>()<br>()<br>()<br>()<br>()<br>()<br>()<br>()<br>()<br>( | 新G2:<br>复制<br>复制<br>复制                                                                                                  | 劒          |
| <ul> <li>河規则</li> <li>入方向</li> <li>投図</li> <li>投図</li> <li>() ○ 九</li> <li>() ○ 九</li> <li>() ○ 九</li> <li>() ○ 九</li> <li>() ○ 九</li> </ul> |                                                                                                    | 1<br>日規則 上 导出<br>加 Q、 油入<br>加 Q、 油入<br>一<br>自定<br>全部<br>自定<br>自定<br>自定                                                                    | 自歩文TCP<br>②健康检査<br>通口或吉提収対象进行機<br>通型<br>以UDP<br>以UDP<br>以TCP<br>以TCP<br>以TCP                                     | 世紀: 14 14<br>日紀: 80/80<br>第二: 74<br>第四范囲 ①<br>日約: 8211/8211<br>第二: 17-1<br>日約: 3389/3389<br>日約: 22/22                                                                                                    | b.并服示     使权对象 ③     援权対象 ③     援援 所有IPv4(0.0.0.0/0)     居庁: 所有IPv4(0.0.0.0/0)     居庁: 所有IPv4(0.0.0.0/0)     属: 所有IPv4(0.0.0.0/0)     属: 所有IPv4(0.0.0.0/0)     属: 所有IPv4(0.0.0.0/0) | K00.00.00<br>×0.00.00/00<br>本教授設置線)<br>描述<br>55                                                                                                    |                                                                   | (編集)<br>(編集)<br>(編集)<br>(編集)<br>(編集)                                            | <ul> <li>※回注</li> <li>》 复利</li> <li>· 复利</li> <li>· 复利</li> <li>· 复利</li> <li>· 复利</li> </ul>                           | 劒          |
| i问規则<br>入方向<br>授切<br>〕 ⊘ 元<br>〕 ⊘ 元<br>〕 ⊙ 元<br>〕 ⊙ 元                                                                                        |                                                                                                    | 1<br>日期時 上 寺出<br>記<br>回 Q 幼ん<br>前定<br>一<br>自定<br>一<br>自定<br>一<br>自定                                                                       | 自定文TCP  ② 健康检查  端口或者信权对象进行循<br>类型  UDP  UCMP(IPv4)  义 TCP  以 TCP  以 TCP  以 TCP                                   | 田庄・14 1 4<br>日 た 80/80<br>家 不 イ<br>第ロ応題 ⑦<br>目 た 821/9211<br>原 - 1/-1<br>目 む: 3389/3389<br>目 む: 22/22<br>目 む: 443/443                                                                                                    |                                                                                                    | (0.0.0.0/0)<br>(0.0.0.0/0)<br>(加速<br>(加速<br>55                                                                                                    |                                                                   | सः ( अवस्त<br>)<br>सः ( अवस्त<br>)<br>सः<br>( अवस्त<br>)<br>आस्त<br>)<br>आस्त   | <ul> <li>副(2)</li> <li>)</li> <li>(反利)</li> <li>(反利)</li> <li>(反利)</li> <li>(反利)</li> <li>(反利)</li> <li>(反利)</li> </ul> |            |
| 前回規则                                                                                                    | 品 北岸           山 山方向           丁方向           丁子动源           丁子动源           丁子动源           丁子动源           丁子动源           丁子、小子、小子、小子、小子、小子、小子、小子、小子、小子、小子、小子、小子、小子 | 1<br>日期間 上 与出<br>日期 Q 1 (4) (4)<br>日期 Q 1 (4) (4)<br>日前<br>2<br>日前<br>2<br>日前<br>2<br>日前<br>1<br>日前<br>1<br>日前<br>1<br>日前<br>1<br>日前<br>1 |                                                                                                    | 田子: 80/20<br>日子: 80/20<br>素<br>満口花園 ①<br>目的: 8211/8211<br>目的: 8211/8211<br>目的: 8211/8211<br>目的: 8212/8211<br>目的: 8212/8211<br>目的: 8222/82<br>目的: 8222/82<br>目的: 8222/82<br>目的: 8222/82<br>目的: 8222/82<br>目的: 8222/82<br>目的: 8222/82<br>目的: 8222/82<br>目的: 8222/82<br>目的: 8222/82<br>目的: 8222/82<br>目的: 8222/82<br>目的: 8222/82<br>目的: 8222/82<br>目的: 8222/82<br>目的: 8222/82<br>目的: 8222/82<br>目的: 8222/82<br>目的: 8222/82<br>目的: 820/82<br>目的: 820/82<br>目的: 820/82<br>目的: 820/82<br>目的: 820/82<br>目的: 820/82<br>目的: 820/82<br>目的: 820/82<br>目的: 820/82<br>目的: 820/82<br>目的: 820/82<br>目的: 820/82<br>目的: 800/80<br>目的: 800/80<br>目的: 800/80                                                                                                    |                                                                                                    | (0.0.0.0.0)<br>(0.0.0.0.0)<br>(1)<br>(1)<br>(1)<br>(1)<br>(1)<br>(1)<br>(1)<br>(1)<br>(1)<br>(1                                                                                                    |                                                                   | म् विकास<br>मिन्द्र विकास<br>स्वित्त<br>स्वित्त<br>स्वित्त<br>स्वित्त           | mite:                                                                                                    |            |

## 3、登录操作系统

使用(Crt、putty、xshell等远程工具进行链接)。

选择 ssh 协议、输入公网地址以及账户名密码,进行远程链接。

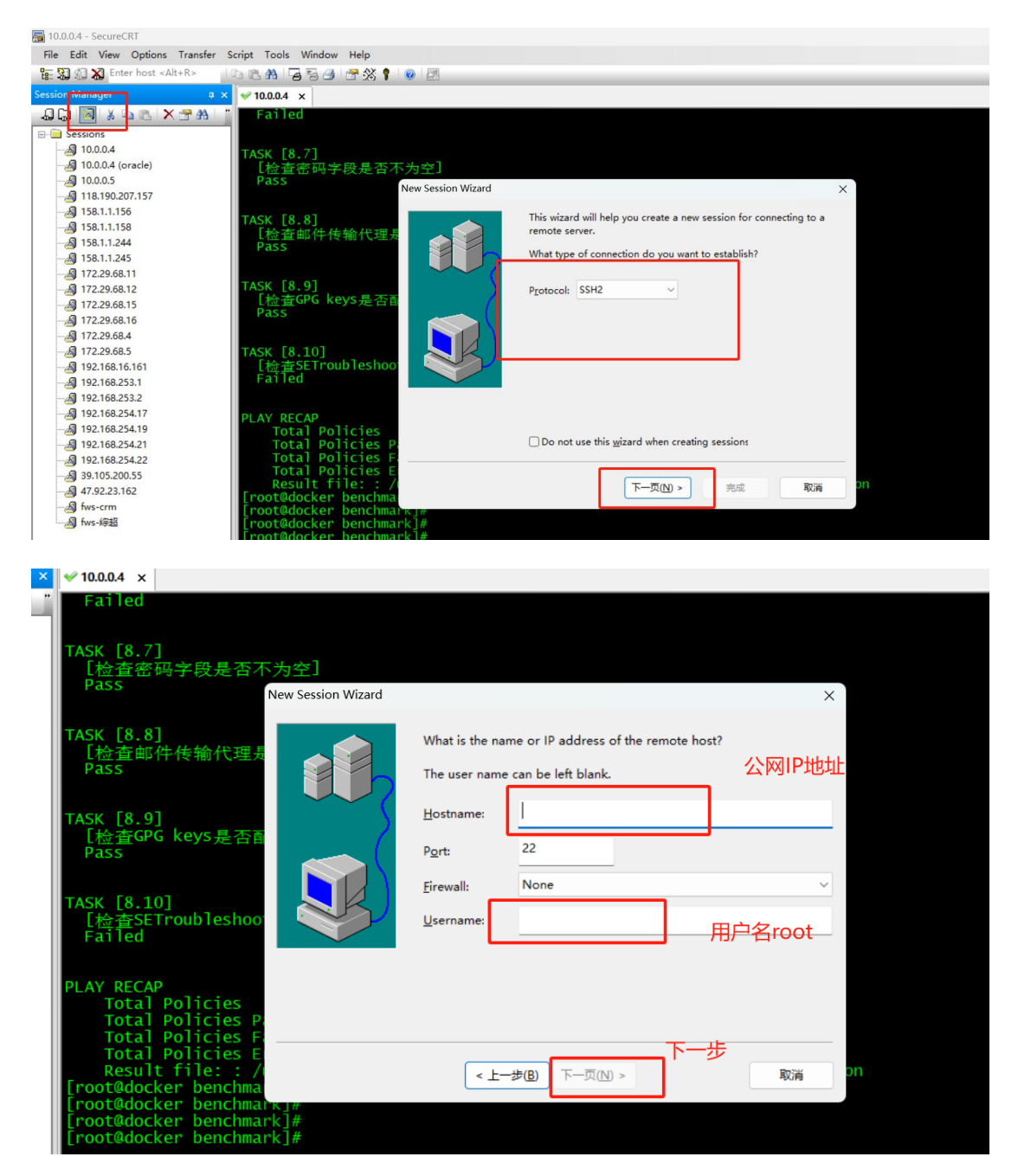

双击链接即可

查看游戏服务进程

ps -ef | grep PalServer

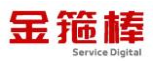

| root@hspl~]#<br>root@hspl~]# ps -e<br>team 745<br>team 801                                                                                                    | ef   grep PalServer<br>1 0 10:31 ?<br>745 29 10:31 ?                                                                                                    | 00:00:00 /bin/sh /home/steam/Ste<br>00:18:29 /home/steam/Steam/steam                                                                                                    | am/steamapps/common/ <b>Pa</b><br>apps/common/ <b>PalServer</b> /H | <b>lServer/PalServer</b> .sh &<br>Pal/Binaries/Linux/ <b>PalServe</b>                                                                                                    |
|----------------------------------------------------------------------------------------------------|----------------------------------------------------------------------------------------------------|----------------------------------------------------------------------------------------------------|--------------------------------------------------------------------|----------------------------------------------------------------------------------------------------|
| oot 3001<br>root@hspl~l#                                                                                                    | 2091 0 11:35 pts/0                                                                                                    | 00:00:00 grepcolor=auto <b>Palse</b>                                                                                                    | rver                                                               |                                                                                                    |
| netstat                                                                                                    | - nalup                                                                                                    |                                                                                                    |                                                                    |                                                                                                    |
| [root@hspl ~ ]#           Active Internet           Proto Recv-Q Se           udp         0           udp         0           udp         0           udp         0           udp         0           udp         0           udp         0           udp         0           udp         0           udp         0           udp         0           udp         0           udp         0           udp6         0           udp6         0           [root@hspl ~]#         ~]# | hetstat         -nalup           connections         (serv.           nd-0         Local         Address           0         0.0.0.0:8211         0           0         192.168.122.1         0           0         0.0.0.15:68         0           0         0.0.0.0:111         0         0.0.0.0:45240           0         127.0.0.1:323         0         0.0.0:27015           0         :::111         :::1323         0:::5353           0         :::5353         0::::34940 | ers and established)<br>Foreign Address<br>0.0.0.0:*<br>:53 0.0.0.0:*<br>10.0.2.2:67<br>0.0.0.0:*<br>0.0.0.0:*<br>0.0.0.0:*<br>0.0.0.0:*<br>0.0.0.0:*<br>0.0.0.0:*<br>::*<br>::*<br>:::*<br>:::* | State<br>ESTABLISHED                                               | PID/Program name<br>801/PalServer-Linux<br>1439/dnsmasq<br>1439/dnsmasq<br>733/NetworkManager<br>1/systemd<br>746/avahi-daemon: r<br>760/chronyd<br>746/avahi-daemon: r<br>801/PalServer-Linux<br>1/systemd<br>760/chronyd<br>746/avahi-daemon: r<br>746/avahi-daemon: r |

4、幻兽帕鲁游戏简单操作

| 打开 Steam 客户 | 端,并登录您的 | Steam 账号。 |  |
|-------------|---------|-----------|--|
|             |         |           |  |

| 🔊 STEAM°           |                              |
|--------------------|------------------------------|
| 用帐户名称登录            | 或者用二维码登录                     |
| 密码                 |                              |
| ✔ 记住我              |                              |
| 登录                 | 通过二维码使用 <u>Steam 手机应用</u> 登录 |
| <u>请求帮助,我无法登录。</u> | 还没有 Steam 帐户? <u>创建免费帐户</u>  |

在"库"中找到幻兽帕鲁 (Palworld),并开始游戏

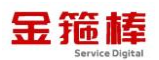

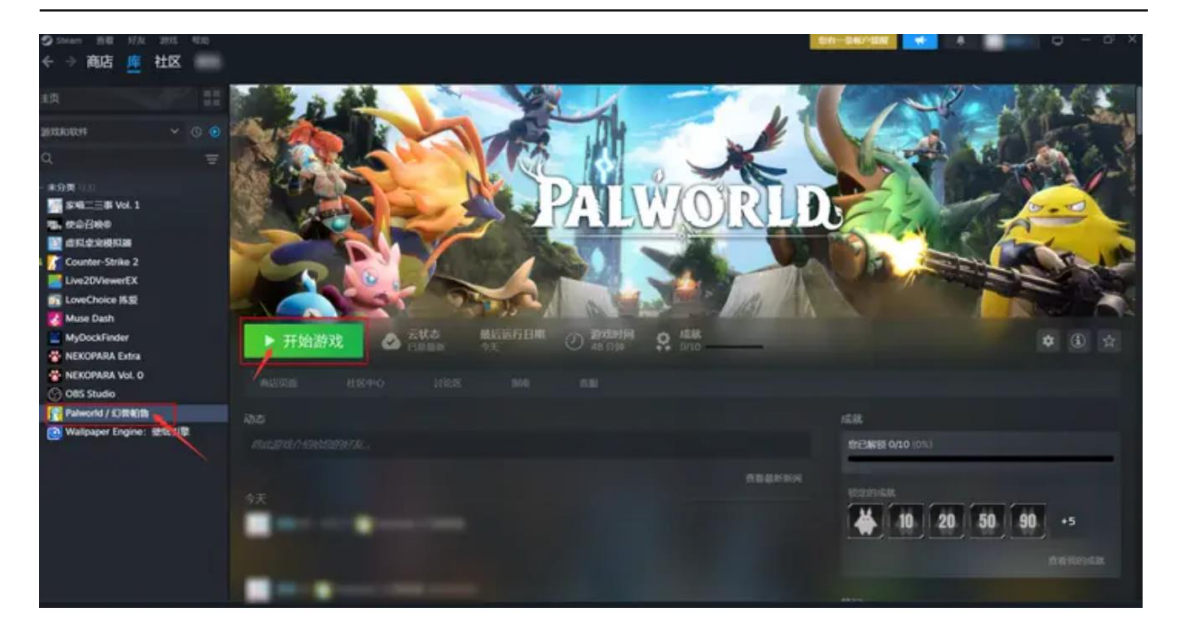

在游戏菜单选择"加入多人游戏(专用服务器)

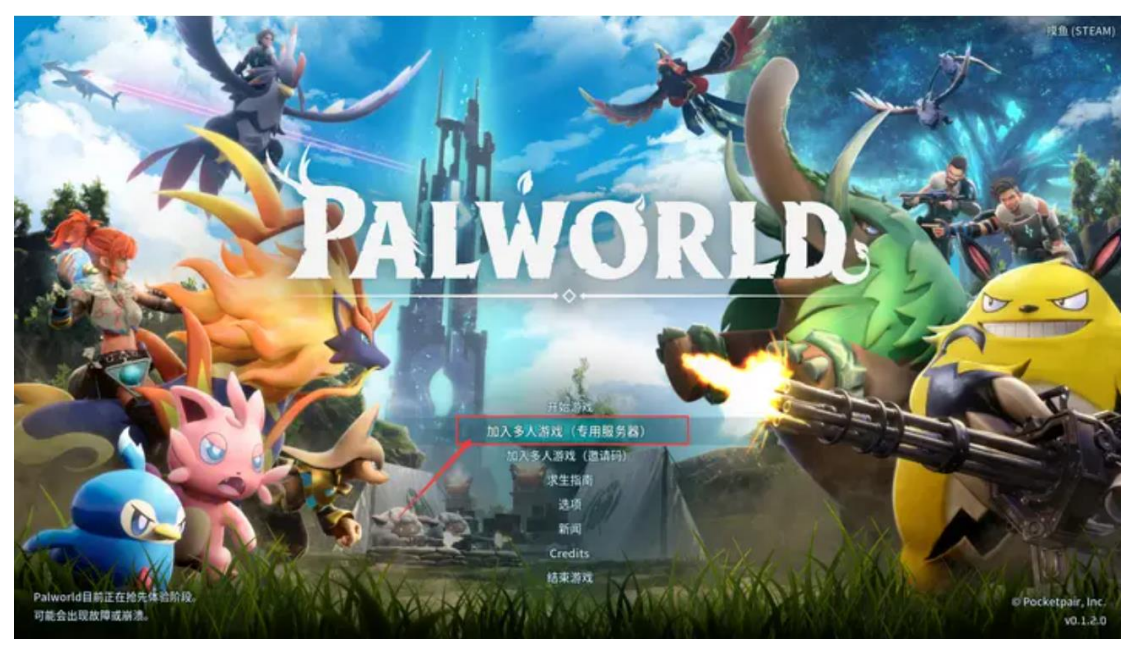

输入您已部署帕鲁游戏的 服务器 IP 地址:8211 即可畅快开玩。

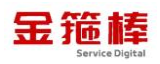

|                                  | ServerType NA 🔻         | 111111150 | - | -   |       | 176  | 不已起的服务器  |
|----------------------------------|-------------------------|-----------|---|-----|-------|------|----------|
|                                  | 2758                    |           |   | Day | ٨R    | Ping | Version  |
| 官方服务器                            |                         |           |   |     |       |      |          |
| 社群服务器                            | Official NA Server 0010 |           |   | 10  | 30/32 |      | v0.1.2.0 |
| 具活动过的服务服利率                       | Official NA Server 0153 |           |   |     | 29/32 |      | v0.1.2.0 |
| REAT MUL-UNITED AND 29 495-21 4K | Official NA Server 0180 |           |   |     | 28/32 |      | v0.1.2.0 |
|                                  | Official NA Server 0179 |           |   |     | 26/32 |      | 0.5.1.0v |
|                                  | Official NA Server 0169 |           |   |     | 25/32 |      | v0.1.2.0 |
|                                  | Official NA Server 0007 |           |   | 29  | 20/32 |      | v0.1.2.0 |
|                                  | Official NA Server 0132 |           |   | 20  | 17/32 |      | v0.1.2.0 |
|                                  | Official NA Server 0161 |           |   |     | 17/32 |      | v0.1.2.0 |
| 建立服务器的方法                         | Official NA Server 0165 |           |   |     | 15/32 |      | v0.1.2.0 |
| 服务器故障信息                          | Official NA Server 0009 |           |   | 16  | 15/32 |      | v0.1.2.0 |
|                                  | Official NA Server 0054 |           |   | 15  | 11/32 | 298  | v0.1.2.0 |

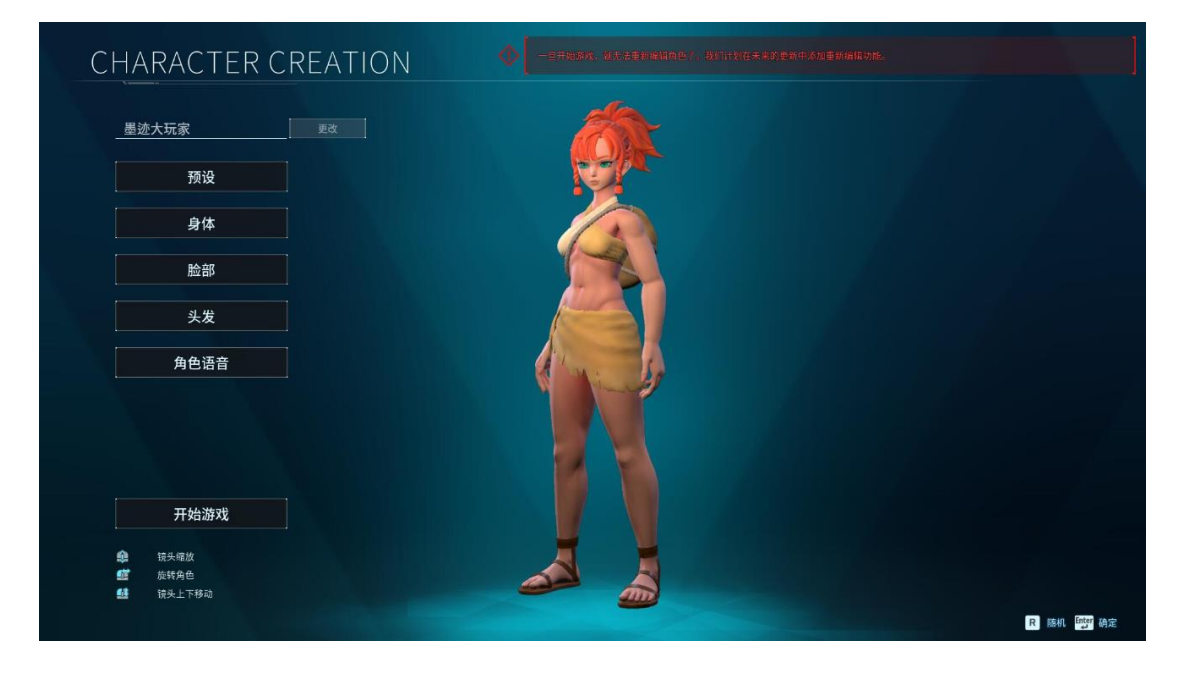

# 5、幻兽帕鲁服务器配置

启动脚本如下

/bin/sh /home/steam/Steam/steamapps/common/PalServer/PalServer.sh

&

 [root@hspl~]# ps -ef | grep PalServer

 steam
 745
 1
 0
 10:31
 00:00:00 /bin/sh /home/steam/Steam/steamapps/common/PalServer/PalServer.sh &

 steam
 801
 745 17
 10:31
 00:39:50 /home/steam/Steam/steamapps/common/PalServer/Pal/Binaries/Linux/PalServer

 r-Linux-Test Pal &
 00:00:00 grep --color=auto PalServer
 00:00:00 grep -color=auto PalServer

启动服务

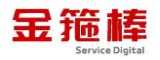

| systemct1 | start | steam |
|-----------|-------|-------|
|-----------|-------|-------|

| [root@hsp1 ~j# systemctl status_steam                                                                             |
|----------------------------------------------------------------------------------------------------|
| steam.service - My Custom Startup Script                                                                          |
| Loaded: loaded (/etc/systemd/system/steam.service; enabled; vendor preset: disabled)                              |
| Active: active (running) since Fri 2024-08-16 18:31:38 CST; 4h 13min left                                         |
| Main PID: 745 (PalServer.sh)                                                                                      |
| Tasks: 36 (limit: 49236)                                                                                          |
| Memory: 1.4G                                                                                                    |
| CGroup: /system.slice/steam.service                                                                               |
| -745 /bin/sh /home/steam/steam/steamapps/common/PalServer/PalServer.sh &                                          |
| -801 /home/steam/Steam/steamapps/common/PalServer/Pal/Binaries/Linux/PalServer-Linux-Test Pal &                   |
| ······································                                                                            |
| 8月 16 10:32:00 hspl nohup[801]: decompress to graphics memory guickly?" in the Oodle FAO.                         |
| 8月 16 10:32:00 hspl nohup[801]: (Usage warnings can be disabled via Oodle SetUsageWarnings.)                      |
| 8月 16 10:32:00 hspl pohup[801]: OODLE USAGE WARNING : Destination buffer appears to be in uncached                |
| 8月 16 10:32:00 hspl pohup[801]: or write-combined memory! This is extremely slow. See "How do T                   |
| $A \equiv 16 \ 10.32.00 \ \text{hspl}$ poly [801]; decompress to graphics memory quickly?" in the Oodle FAO       |
| 8月 16 10:32:00 hspl pohup[801]: (Usage warnings can be disabled via Oodle SetUsageWarnings.)                      |
| A = 16 10:32:00 hspl pohup[801]: OODE USAGE WARNING : Destination buffer appears to be in uncached                |
| $B \equiv 16 \ 10.32.00$ hspl poly[801]; or write-combined memory! This is extremely slow. See "How do T          |
| $B \equiv 16 \ 10.32.00 \ hspl nohup [801]: decompress to graphics memory quickly?" in the Oodle FAO$             |
| $B \equiv 16 \ 10.32.00 \ \text{hspl}$ nohup [801]: (Usage warnings can be disabled via Oodle SetUsage Warnings ) |
| Energy 10 10.12.00 http:///onuplotij. (Osage warnings can be disabled via obure_setosagewarnings.)                |

查询服务运行状态

systemctl status steam

| <pre>Iroot@hspl ~j# systemct1 status steam<br/>● steam.service - My Custom Startup Script<br/>Loaded: loaded (/etc/systemd/system/steam.service; enabled; vendor preset: disabled)<br/>Active: active (running) since Fri 2024-08-16 18:31:38 CST; 4h 13min left<br/>Main PID: 745 (PalServer.sh)<br/>Tasks: 36 (limit: 49236)<br/>Memory: 1.46<br/>CGroup: /system.slice/steam.service<br/>-745 /bin/sh /home/steam/steam/steamaps/common/PalServer/PalServer.sh &amp;<br/>-801 /bome/steam/steam/steamaps/common/PalServer/PalServer.sh &amp;</pre>                                                                                                    |
|----------------------------------------------------------------------------------------------------|
| oor /nome/steam/steamapps/common/ration/ratio |
| 8月 16 10:32:00 hspl nohup[801]: decompress to graphics memory quickly?" in the Oodle FAQ.<br>8月 16 10:32:00 hspl nohup[801]: (Usage warnings can be disabled via Oodle_SetUsageWarnings.)<br>8月 16 10:32:00 hspl nohup[801]: ODLE USAGE WARNING : Destination buffer appears to be in uncached<br>8月 16 10:32:00 hspl nohup[801]: or write-combined memory! This is extremely slow. See "How do I<br>8月 16 10:32:00 hspl nohup[801]: decompress to graphics memory quickly?" in the Oodle FAQ.<br>8月 16 10:32:00 hspl nohup[801]: Usage warnings can be disabled via Oodle_SetUsageWarnings.)<br>8月 16 10:32:00 hspl nohup[801]: Usage warnings can be disabled via Oodle_SetUsageWarnings.)<br>8月 16 10:32:00 hspl nohup[801]: USAGE WARNING : Destination buffer appears to be in uncached<br>8月 16 10:32:00 hspl nohup[801]: or write-combined memory! This is extremely slow. See "How do I<br>8月 16 10:32:00 hspl nohup[801]: or write-combined memory! This is extremely slow. See "How do I<br>8月 16 10:32:00 hspl nohup[801]: or write-combined memory! This is extremely slow. See "How do I                                                                                                    |
| 8月 16 10:32:00 hspl nohup[801]: (Usage warnings can be disabled via Oodle_SetUsageWarnings.)                                                                                                    |
| Iroot@hspl ~ #                                                                                                    |

关闭游戏服务

systemctl stop steam

| [rootwispr ~]# systemetr status steam                                                                     |
|----------------------------------------------------------------------------------------------------|
| 🛛 steam.service - My Custom Startup Script                                                                |
| Loaded: loaded (/etc/systemd/system/steam.service; enabled; vendor preset: disabled)                      |
| Active: <b>active (running)</b> since Fri 2024-08-16 18:31:38 CST; 4h 13min left                          |
| Main PID: 745 (PalServer.sh)                                                                              |
| Tasks: 36 (limit: 49236)                                                                                  |
| Memory: 1.46                                                                                              |
| CGroup: /system.slice/steam.service                                                                       |
| -745 /bin/sh /home/steam/steam/steamapps/common/PalServer/PalServer_sh &                                  |
| -801 /home/steam/steam/steamaps/common/PalServer/Pal/Biparies/Linux/PalServer-Linux-Test Pal &            |
|                                                                                                    |
| $8 \pm 16$ 10:32:00 hspl nohup[801]: decompress to graphics memory guickly?" in the Oodle EAO.            |
| 8 16 10:32:00 hspl nohup[801]: (Usage warnings can be disabled via Oodle SetUsageWarnings.)               |
| A = 16 10:32:00 hspl nohup[801]: 000 E USAGE WARNING : Destination buffer appears to be in uncached       |
| 8 16 10:32:00 hspl pohup[801]: or write-combined memory! This is extremely slow. See "How do T            |
| 8 16 10:32:00 hspl nohup 8011; decompress to graphics memory quickly?" in the Odde FAO                    |
| A 16 10:32:00 hsp1 nohup[801]: (Usage warnings can be disabled via 0.00 SetUsagewarnings )                |
| A = 16 10.32.00 hspl nohup[801]. CODE USAGE WARNING - Destination huffer appears to be in uncached        |
| RE 16 10:32:00 hspl poly[801]; on write-combined memory This is extremely clear to be "How do T           |
| $B = 10 \cdot 10 \cdot 32 \cdot 00$ hspr holdpipeling decompress to granbics memory guickly? The odd E AO |
| $B_{\pm}$ 10 10.32.00 hspr holdpilotij. decompress to graphics memory durkty: In the bourter Aq.          |
| s a to to sz. to ispinonup[601]. (Usage warnings can be disabled via obtre_setusagewarnings.)             |
| [rootwisp1 ~]#                                                                                            |

游戏服务安装位置/home/steam/Steam

| [steam@hspl Steam]\$ pwd<br>/home/steam/Steam<br>[steam@hspl Steam]\$<br>[steam@hspl Steam]\$<br>[steam@hspl Steam]\$<br>[steam@hspl Steam]\$ 11<br>点田量 24 |      |      |     |      |              |
|----------------------------------------------------------------------------------------------------|------|------|-----|------|--------------|
| drwyrwyr-y 3 steam steam                                                                                                    | 65   | 2日   | 4   | 2024 | anncache     |
| drwyrwyr_y 2 steam steam                                                                                                    | 50   | 5日   | 4   | 2024 | config       |
| diwarwar y 2 steam steam                                                                                                    | 22   | 5곱   | 7   | 2024 | coning       |
| drwxrwxr-x 5 steam steam                                                                                                    | 4006 | - 5겹 | 2   | 2024 | cs_go        |
| drwxrwxr-x 2 steam steam                                                                                                    | 4090 | Z凸   | 4   | 2024 | depotcache   |
| drwxrwxr-x 2 steam steam                                                                                                    | 205  | 2月   | - 4 | 2024 | Tinux32      |
| drwxrwxr-x 2 steam steam                                                                                                    | 51   | 2月   | - 4 | 2024 | linux64      |
| drwxrwxr-x 2 steam steam                                                                                                    | 4096 | 2 月  | 4   | 2024 | loas         |
| drwxrwxr-x 2 steam steam                                                                                                    | 4096 | 2 百  | 4   | 2024 | nackage      |
| $drwyrwyr_y 2$ steam steam                                                                                                    | 4096 | 5音   | ż   | 2024 | public       |
| dnuvnuvn v 3 stoom stoom                                                                                                    | 21   | 5곱   | 5   | 2024 | citocomucrui |
| drwxrwxr-x 5 steam steam                                                                                                    | 126  | 중겹 - | 2   | 2024 | siteserverui |
| drwxrwxr-x 5 steam steam                                                                                                    | 130  | 2전   | 4   | 2024 | steamapps    |
| -rwxrwxr-x 1 steam steam                                                                                                    | 1212 | 2月   | 4   | 2024 | steamcmd     |
| -rwxrwxr-x 1 steam steam                                                                                                    | 1212 | 10月  | 7   | 2021 | steamcmd.sh  |
| drwxrwxr-x 3 steam steam                                                                                                    | 23   | 2月   | 2   | 2024 | userdata     |
| F 01 7 7 7 6                                                                                                    |      |      |     |      |              |

游戏服务运行日志

cd /home/steam/Steam/logs

tail -f connection\_log.txt

| _steam@hspl | logs_j\$   |                                |                         |                                               |
|-------------|------------|--------------------------------|-------------------------|-----------------------------------------------|
| [steam@hsp] | logs]\$ ta | <pre>il -f connection_lo</pre> | g.txt                   |                                               |
| 2024-08-16  | 18:19:11]  | Client version: no             | bootstrapper found      |                                               |
| 2024-08-16  | 18:19:11]  | Connectivity test:             | Starting test, fetching | <pre>'http://test.steampowered.com/204'</pre> |
| 2024-08-16  | 18:19:12]  | Connectivity test:             | ок!                     |                                               |
| 2024-08-16  | 18:19:12]  | Connectivity test:             | result=Connected (since | 0.0s ago), prev=Unknown, in progress=0        |
|             |            |                                |                         |                                               |
|             |            |                                |                         |                                               |
| 2024-08-16  | 18:31:421  | Client version: no             | bootstrapper found      |                                               |
| 2024-08-16  | 18:31:421  | Connectivity test:             | Starting test. fetching | <pre>'http://test.steampowered.com/204'</pre> |
| 2024-08-16  | 18:31:421  | Connectivity test:             | οκ!                     |                                               |
| 2024-08-16  | 18:31:421  | Connectivity test:             | result=Connected (since | 0.0s ago), prev=Unknown, in progress=0        |
|             |            |                                |                         |                                               |
|             |            |                                |                         |                                               |

服务监听端口 8211

netstat - nalup

| [root@hs | pl ~]#    | netstat -nalup             |                 |             |                     |
|----------|-----------|----------------------------|-----------------|-------------|---------------------|
| Active I | internet  | connections (servers an    | d established)  |             |                     |
| Proto Re | ecv-Q Ser | nd- <u>O Local Address</u> | Foreign Address | State       | PID/Program name    |
| udp      |           | 0.0.0.0:8211               | 0.0.0.0:*       |             | 801/PalServer-Linux |
| udp      |           | 0 192.168.122.1:53         | 0.0.0.0:*       |             | 1439/dnsmasq        |
| udp      |           | 0 0.0.0.0:67               | 0.0.0:*         |             | 1439/dnsmasq        |
| udp      |           | 0 10.0.2.15:68             | 10.0.2.2:67     | ESTABLISHED | 733/NetworkManager  |
| udp      |           | 0 0.0.0.0:111              | 0.0.0.0:*       |             | 1/systemd           |
| udp      | 0         | 0 0.0.0.0:45240            | 0.0.0.0:*       |             | 746/avahi-daemon: r |
| udp      |           | 0 127.0.0.1:323            | 0.0.0.0:*       |             | 760/chronyd         |
| udp      |           | 0 0.0.0.0:5353             | 0.0.0:*         |             | 746/avahi-daemon: r |
| udp      |           | 0 0.0.0.0:27015            | 0.0.0.0:*       |             | 801/PalServer-Linux |
| udp6     |           | 0 ::::111                  |                 |             | 1/systemd           |
| udp6     | 0         | 0 ::1:323                  |                 |             | 760/chronyd         |
| udp6     |           | 0 :::5353                  |                 |             | 746/avahi-daemon: r |
| udp6     |           | 0 :::34940                 |                 |             | 746/avahi-daemon: r |
| [root@hs | nl ~l#    |                            |                 |             |                     |

## 6、常规错误如何排查

首先重启一下程序服务 systemctl restart steam

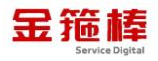

#### 重启完成之后是否恢复正常。

| <pre>[root@hsp] ~]# systemct] restart s'<br/>[root@hsp] ~]#<br/>[root@hsp] ~]#<br/>[root@hsp] ~]#<br/>[root@hsp] ~]# systemct] status s'<br/>[root@hsp] ~]# systemct] status s'<br/>[root@hsp] ~]# systemct] status s'<br/>[root@hsp] ~]#<br/>[root@hsp] ~]#<br/>[root@hsp]</pre> | .eam<br>) Script<br>:tem/steam.service; enabled; vendor preset: disabled)<br>:ri 2024-08-16 14:28:15 cST; 5s ago<br>/ice<br>eam/Steam/steamapps/common/PalServer/PalServer.sh &                                                                                                    |
|----------------------------------------------------------------------------------------------------|----------------------------------------------------------------------------------------------------|
| 4954 /home/steam/steam<br>8月 16 14:28:19 hsp] nohup[4954]:<br>8月 16 14:28:19 hsp] nohup[4954]:<br>8月 16 14:28:19 hsp] nohup[4954]:<br>8月 16 14:28:19 hsp] nohup[4954]:<br>8月 16 14:28:19 hsp] nohup[4954]:<br>8月 16 14:28:19 hsp] nohup[4954]:<br>8月 16 14:28:19 hsp] nohup[4954]:<br>8月 16 14:28:19 hsp] nohup[4954]:<br>8月 16 14:28:19 hsp] nohup[4954]:<br>8月 16 14:28:19 hsp] nohup[4954]:<br>8月 16 14:28:19 hsp] nohup[4954]:                                                                                                    | Avy Steamapps/common/PalServer/Pal/Binaries/Linux/PalServer-Linux-Test Pal & VSteamapps/common/PalServer/Pal/Binaries/Linux/PalServer-Linux-Test Pal & WODLE USAGE WARNING : Destination buffer appears to be in uncached or write-combined memory! This is extremely slow. See "How do I decompress to graphics memory quickly?" in the Oodle FAQ. (Usage warnings can be disabled via Oodle_SetUsageWarnings.) NODLE USAGE WARNING : Destination buffer appears to be in uncached or write-combined memory! This is extremely slow. See "How do I decompress to graphics memory quickly?" in the Oodle FAQ. (Usage warnings can be disabled via Oodle_SetUsageWarnings.) NODLE USAGE WARNING : Destination buffer appears to be in uncached or write-combined memory! This is extremely slow. See "How do I decompress to graphics memory quickly?" in the Oodle FAQ. (Usage warnings.) NODLE USAGE WARNING : Destination buffer appears to be in uncached or write-combined memory! This is extremely slow. See "How do I decompress to graphics memory quickly?" in the Oodle FAQ. |

然后查看运行日志,是否有明显错误信息。

cd /home/steam/Steam/logs

tail -f connection\_log.txt

| esteanierispi | TOQS ] 3   |                     |                         |                                               |
|---------------|------------|---------------------|-------------------------|-----------------------------------------------|
| [steam@hsp]   | logs]\$ ta | il -f connection_lo | og.txt                  |                                               |
| 2024-08-16    | 18:19:11]  | Client version: no  | bootstrapper found      |                                               |
| 2024-08-16    | 18:19:11]  | Connectivity test:  | Starting test, fetching | 'http://test.steampowered.com/204'            |
| 2024-08-16    | 18:19:12]  | Connectivity test:  | OK!                     |                                               |
| 2024-08-16    | 18:19:12]  | Connectivity test:  | result=Connected (since | 0.0s ago), prev=Unknown, in progress=0        |
|               |            |                     |                         |                                               |
|               |            |                     |                         |                                               |
| 2024-08-16    | 18:31:42]  | Client version: no  | bootstrapper found      |                                               |
| 2024-08-16    | 18:31:42]  | Connectivity test:  | Starting test, fetching | <pre>'http://test.steampowered.com/204'</pre> |
| 2024-08-16    | 18:31:42]  | Connectivity test:  | OK!                     |                                               |
| 2024-08-16    | 18:31:42]  | Connectivity test:  | result=Connected (since | 0.0s ago), prev=Unknown, in progress=0        |
|               |            |                     |                         |                                               |

#### 再次查看操作系统日志,是否有严重问题

tail -f /var/log/messages

| LLO | OLW | ispi ∼j# | Laii | -i /var/iog/me | essages                                                            |
|-----|-----|----------|------|----------------|--------------------------------------------------------------------|
| Aug | 16  | 14:28:19 | hspl | nohup[4954]:   | OODLE USAGE WARNING : Destination buffer appears to be in uncached |
| Aug | 16  | 14:28:19 | hspl | nohup[4954]:   | or write-combined memory! This is extremely slow. See "How do I    |
| Aug | 16  | 14:28:19 | hspl | nohup[4954]:   | decompress to graphics memory quickly?" in the Oodle FAQ.          |
| Aug | 16  | 14:28:19 | hspl | nohup[4954]:   | (Usage warnings can be disabled via Oodle_SetUsageWarnings.)       |
| Aug | 16  | 14:28:19 | hspl | nohup[4954]:   | OODLE USAGE WARNING : Destination buffer appears to be in uncached |
| Aug | 16  | 14:28:19 | hspl | nohup[4954]:   | or write-combined memory! This is extremely slow. See "How do I    |
| Aug | 16  | 14:28:19 | hspl | nohup[4954]:   | decompress to graphics memory quickly?" in the Oodle FAQ.          |
| Aug | 16  | 14:28:19 | hspl | nohup[4954]:   | (Usage warnings can be disabled via Oodle_SetUsageWarnings.)       |
| Aug | 16  | 14:28:19 | hspl | nohup[4954]:   | OODLE USAGE WARNING : Destination buffer appears to be in uncached |
| Aug | 16  | 14:28:19 | hspl | nohup[4954]:   | or write-combined memory! This is extremely slow. See "How do I    |
|     |     |          |      |                |                                                                    |

三、技术支持

## 1、售后服务

- (1) 您可以第一时间在阿里云市场联系售后获取服务。
- (2) 服务时间: 09:00-18:00 (紧急情况请打电话)
- (3) 服务热线: 18091296777、4009030002 转 15953

(4) 服务邮箱: 22958288@qq.com

#### 2、服务范围

远程支持:如果您在使用过程中遇到技术操作问题,请及时联系客服,我们 的工程师可远程协助您完成操作。

定制服务:本公司支持一对一定制服务,如您的业务环境有特殊需求,请与 客服联系。

付费服务:本公司可提供镜像部署、故障处理、安全运维代维等一站式托管服务,全面涵盖服务器环境配置,网站程序调试,数据库配置更改,数据库权限、账户,系统安全加固,故障排查,系统调优,数据库优化等范围。如您有相关需求,请咨询客服。